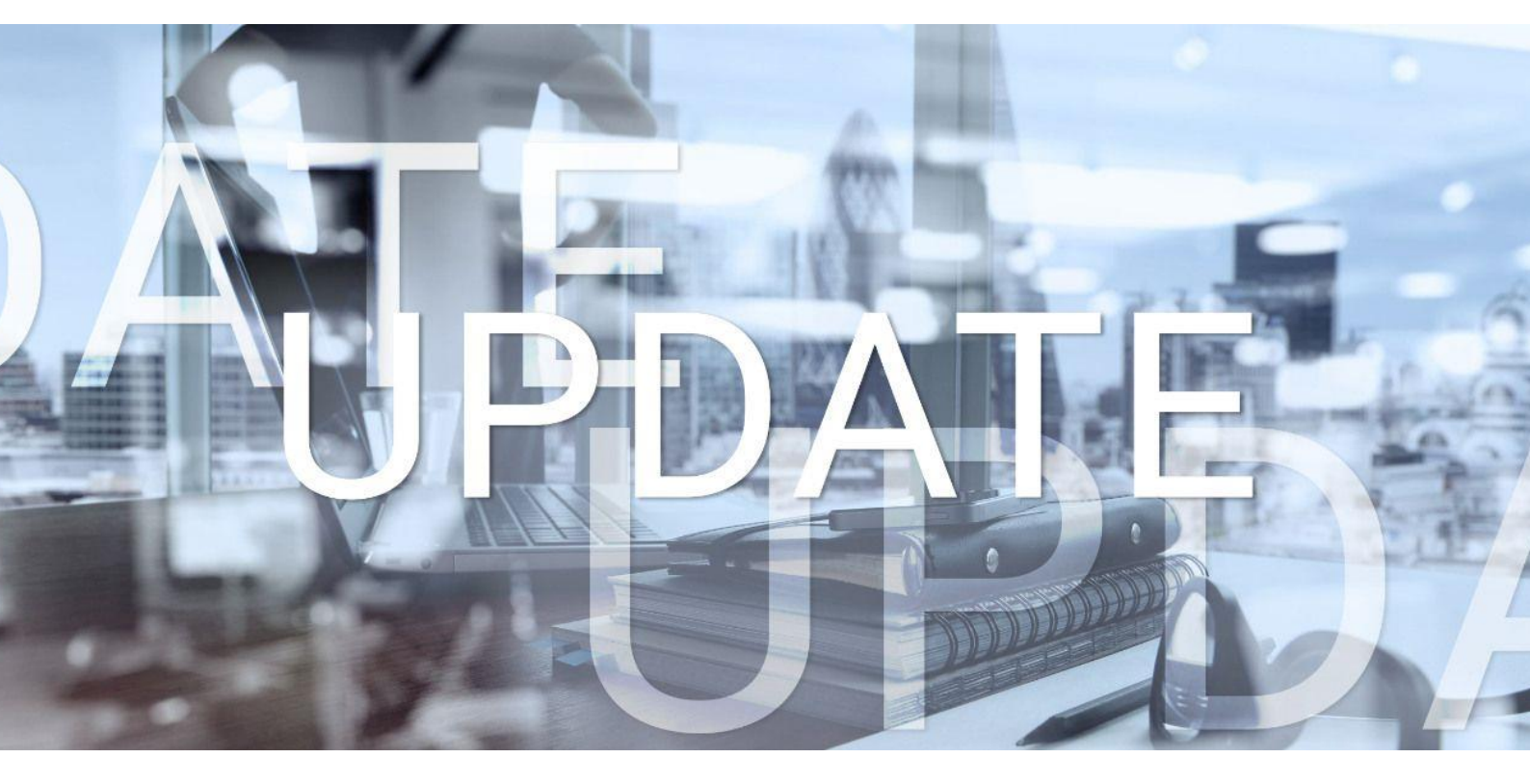

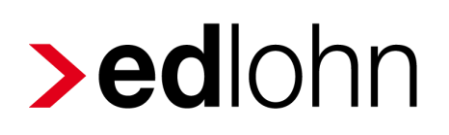

Version 12.12.0 16.05.2023

Relevante Systemänderungen und -erweiterungen für edlohn-Anwender/innen

### Inhaltsverzeichnis

| 1  | Or       | Online-Hilfe4                                                                                                    |            |  |  |  |  |  |
|----|----------|----------------------------------------------------------------------------------------------------|------------|--|--|--|--|--|
| 2  | Pfl      | legeunterstützungs- und -entlastungsgesetz (PUEG) ab 01.07.2023                                                  | 6          |  |  |  |  |  |
| 3  | Ba       | aulohn                                                                                                    | 10         |  |  |  |  |  |
|    | 3.1      | Bauhauptgewerbe: Vortagswerte MUV                                                                                | 10         |  |  |  |  |  |
|    | 3.2      | Gerüstbau: Angleichung an Bauhauptgewerbe                                                                        | 11         |  |  |  |  |  |
| 4  | ed       | time                                                                                                    | 12         |  |  |  |  |  |
|    | 4.1      | Freischaltung edtime SE für ETL-Kanzleien                                                                        | 12         |  |  |  |  |  |
|    | 4.2      | Erweiterung Stammdatenänderung aus edtime                                                                        | 13         |  |  |  |  |  |
| 5  | еA       | .U                                                                                                    | 14         |  |  |  |  |  |
|    | 5.1      | Anmerkung zum Merkmal Automatische Archivierung Auswertung eAU                                                   | 14         |  |  |  |  |  |
|    | 5.2      | Aus dem Fehlzeitendialog zu Arbeitsunfähigkeiten wechseln                                                        | 14         |  |  |  |  |  |
| 6  | Fo       | rmularvorlage für Fahrtkostenzuschüsse                                                                           | 16         |  |  |  |  |  |
| 7  | Be       | enutzerübersicht um Anrede (m/w/sonstiges) erweitert                                                             | 17         |  |  |  |  |  |
| 8  | Ne       | eue Auswertungen                                                                                                 | 19         |  |  |  |  |  |
|    | 8.1      | Übersicht Rückmeldungen im AAG-Verfahren                                                                         | 19         |  |  |  |  |  |
|    | 8.2      | Hilfsliste Inflationsausgleichsprämie                                                                            | 22         |  |  |  |  |  |
| 9  | An<br>U∖ | passungen bei der Erstellung der EEL-Bescheinigung KV bei Kinderkrankengeld<br>/ Kinderverletztengeld            | bzw.<br>25 |  |  |  |  |  |
| 10 | An<br>A1 | passungen A1-Antrag für gewöhnlich in mehreren Mitgliedsstaaten Beschäftigte<br>-Antrag auf Ausnahmevereinbarung | und<br>27  |  |  |  |  |  |
| 11 | So       | ofortmeldung bei Wiedereintritt                                                                                  | 30         |  |  |  |  |  |
| 12 | Wa       | arnung bei fehlendem Stundenlohn                                                                                 | 32         |  |  |  |  |  |
| 13 | Er       | weiterung Export Mandantenübersicht                                                                              | 34         |  |  |  |  |  |
| 14 | An       | passungen bei der Verdiensterhebung (VE)                                                                         | 36         |  |  |  |  |  |
| 15 | Ne       | eue Sortiermöglichkeit in der Arbeitnehmer-Übersicht                                                             | 39         |  |  |  |  |  |
| 16 | Le       | istung bei rückwirkendem Eintritt                                                                                | 42         |  |  |  |  |  |

© 2023 by eurodata AG

Großblittersdorfer Str. 257-259, D-66119 Saarbrücken

Telefon +49 681 8808 0 | Telefax +49 681 8808 300

Internet: <u>www.eurodata.de</u> E-Mail: <u>info@eurodata.de</u>

Version: 12.12.0 Stand: 16.05.2023

Dieses Update wurde von **eurodata** mit der gebotenen Sorgfalt und Gründlichkeit erstellt. **eurodata** übernimmt keinerlei Gewähr für die Aktualität, Korrektheit, Vollständigkeit oder Qualität der Angaben im Update. Weiterhin übernimmt **eurodata** keine Haftung gegenüber den Benutzern des Updates oder gegenüber Dritten, die über dieses Update oder Teile davon Kenntnis erhalten. Insbesondere können von dritten Parteien gegenüber **eurodata** keine Verpflichtungen abgeleitet werden. Der Haftungsausschluss gilt nicht bei Vorsatz oder grober Fahrlässigkeit und soweit es sich um Schäden aufgrund der Verletzung des Lebens, des Körpers oder der Gesundheit handelt.

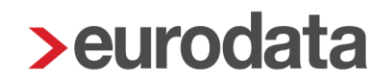

### 1 Online-Hilfe

Über den Button *Hilfe* (in edlohn unten links im Menü) öffnen Sie unsere umfangreiche Online-Hilfe im Browser. Sie ersetzt das Handbuch in Papierform.

| = 🖻 🖶 🗊 🗊              |                                                                                                    |                          | Demo Handbuch<br>02999 / 3002 [Pg] | 🗅 elotrnakte 📾 🕸 🏧 🕊 vatr000 🛛 🗦 edlohn                            |
|------------------------|----------------------------------------------------------------------------------------------------|--------------------------|------------------------------------|--------------------------------------------------------------------|
| Mandant                | Übersicht Nachrichten 🗹 edtime                                                                                                    |                          |                                    |                                                                    |
| Bearbeiten             | 🔍 Suchen 🥒 Abrechnungsdaten 🏢 Schnellerfassung 🖬 🗸 🍕                                                                                                    |                          |                                    | 🏥 🛎 < 🕸                                                            |
| Abrechnung             | ✓ Arbeitnehmer ▲ Bemerkung                                                                                                    | Eintritt Austritt AN-Art | 🛎 🖈 📴 🖸 🔯 Personengr               | Krankenkasse Abrechnungsdaten 0                                    |
|                        | <ul> <li>Berno Handbuch</li> </ul>                                                                                                    |                          | 1                                  | Mandant                                                            |
| Auswertungen           | * 🗐 🏥 Hauptsitz                                                                                                    |                          | *                                  | Demo Handbuch                                                      |
|                        | 3 Southeast Control of Control of Contro  | 01.02.2020 ZL            | 🛋 🚺 101 - SV-pfil                  | DAK-Gesund Saarbrücker Str. 1<br>66119 Saarbrücken                 |
| 🐔 Baulohn              | 000005 - Selbstzahler, Siggi                                                                                                    | 01.02.2020 FB            | 101 - SV-pfli                      | DAK-Gesund                                                         |
|                        | 000006 - Fahrer, Fritz                                                                                                    | 01.02.2020 FB            | 109 - Geringf                      | Bundesknap                                                         |
| p <sup>O</sup> Dienste | 3 Sorglos, Sabine                                                                                                    | 01.01.2016 Z.            | 109 - Geringf                      | Bundesknap                                                         |
|                        | 3 Strategy Constraints Constraints Cons | 01.01.2016 F8            | 101 - SV-pfli                      | Betriebskran Telefax<br>E-Mail: v.trenz@eurodata.de                |
| Archiv                 | 📓 🤱 000010 - Fleißig, Fritz                                                                                                    | 01.02.2020 2             | 101 - SV-pfli                      | Barmer GEK Telefon - mobil -                                       |
|                        | 🖩 🤱 000011 - Sorglos, Susi                                                                                                    | 01.01.2016 ZL            | 109 - Geringf                      | Bundesknap Finanzamt                                               |
| 🖋 Extras               | 8 000012 - Normal, Otto                                                                                                    | 01.02.2020 FB            | 101 - SV-pfli                      | Barmer GEK 1040 Saarbrücken I                                      |
|                        | 📓 🤱 000013 - Kick, Off                                                                                                    | 01.02.2020 FB            | 109 - Geringf                      | Bundesknap Steuernummer: 04011670291<br>Anmeldezeitraum: monatlich |
| 🗼 Berater              | 000023 - Praktikant, ohne Entgelt                                                                                                    | 01.03.2020 FB            | 105 - Praktik                      | Barmer GEK Zahlungsart: Überweisung - elektronisch                 |
|                        | 🗐 📃 🤱 000024 - Test InsG, Umlage rückwirkend                                                                                                    | 01.01.2019 FB            | 190 - Beschä                       | Bundesknap                                                         |
|                        | 000026 - Personengruppe, Altersvollrentner                                                                                                    | 01.03.2020 FB            | 120 - Altersv                      | Barmer GEK Unfallversicherung                                      |
|                        | 🗐 🤱 000028 - Kopie von Privat, Peggy                                                                                                    | 01.01.2023 71            | 101 - SV-pfli                      | DAK-Gesund Ordnungskennzeichen: 0920054633<br>Standard-GTS: 0169   |
|                        |                                                                                                    |                          |                                    | Allgemeine Daten                                                   |
|                        |                                                                                                    |                          |                                    | Elektr. Übermittlung SV-Meldungen: Ja                              |
|                        |                                                                                                    |                          |                                    | Notizen 🥒 🕈 💺                                                      |
|                        |                                                                                                    |                          |                                    | Test 2                                                             |
|                        |                                                                                                    |                          |                                    |                                                                    |
| 1 Hilfe                |                                                                                                    |                          |                                    | 9                                                                  |

Neueinsteiger und langjährige Nutzer finden hier umfangreiches Fachwissen zu edlohn sowie diverse Anleitungen in Frage-Antwort-Form.

Detaillierte Dokumentationen und Hintergrundwissen finden Sie hier.

Informationen und Beschreibungen zu den Updates finden Sie hier.

Formulare finden Sie hier.

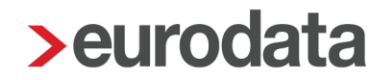

Die fünf Themenbereiche Grundlagen & Einrichtung, Arbeitnehmer, Lohnsteuer & Sozialversicherung, Abrechnung & Auswertung und Zahlungsverkehr & Rechnungswesen ermöglichen einen direkten Einstieg die einzelnen in Anwendungsfunktionen und laden zum Stöbern ein.

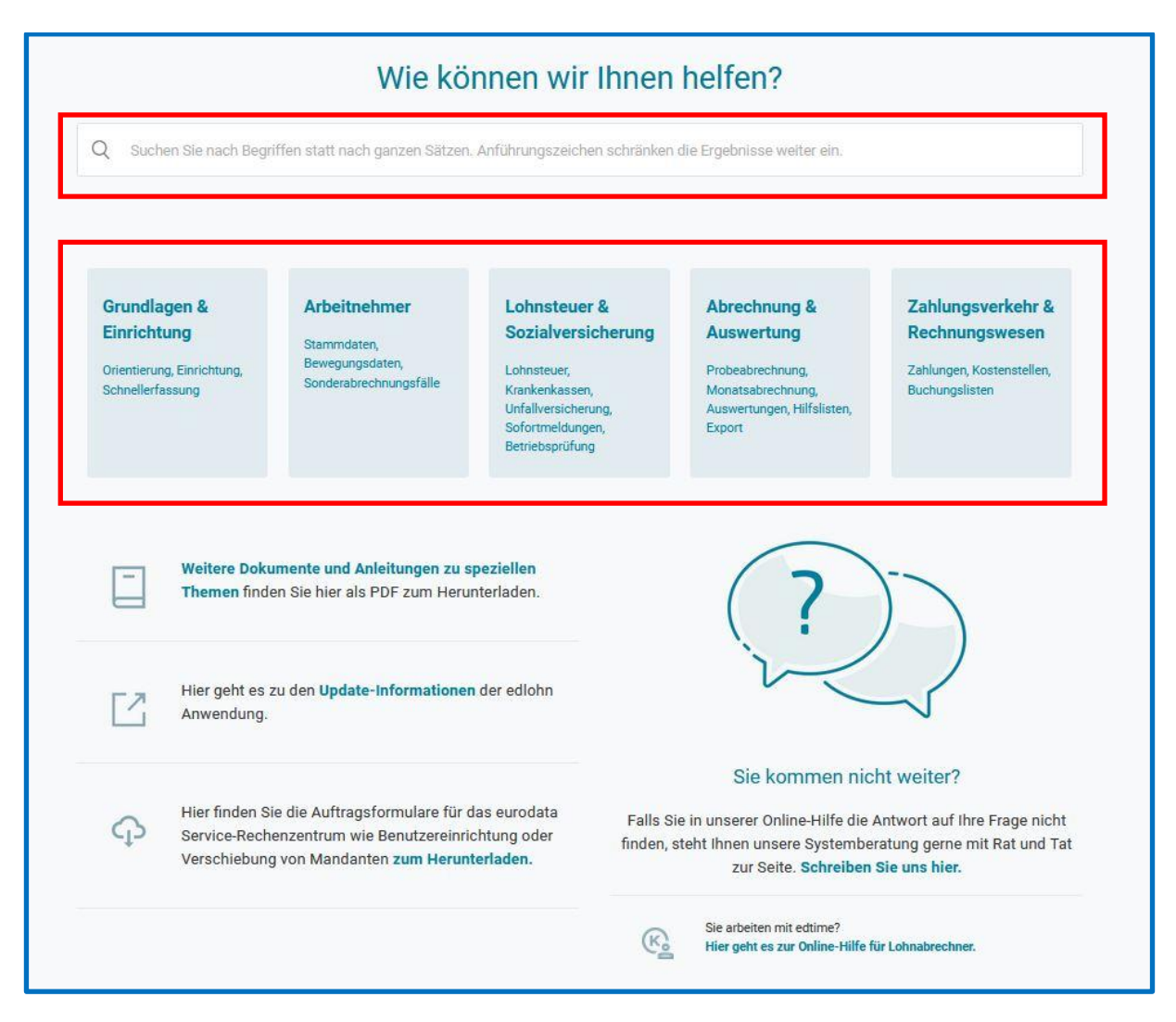

Gezielt Suchen nach einzelnen Funktionen können Sie über die Stichwortsuche, die von uns stetig ausgebaut und verbessert wird.

Die Online-Hilfe ergänzt die bestehenden Supportwege und erweitert unser Fortbildungsangebot an Kursen im <u>edcampus</u> und Web-Seminaren.

# 2 Pflegeunterstützungs- und -entlastungsgesetz (PUEG) ab 01.07.2023

Das Bundeskabinett hat am 05.04.2023 einen Gesetzentwurf zur Reform der Pflegeversicherung veröffentlicht.

https://www.bundesgesundheitsministerium.de/service/gesetze-undverordnungen/detail/pflegeunterstuetzungs-und-entlastungsgesetz-pueg.html

Damit soll auf die stark steigenden Kosten sowohl in der stationären als auch der ambulanten Pflege reagiert werden. Die Reform betrifft auch die Finanzierung der Pflegeversicherung. Des Weiteren wurde der Gesetzentwurf am 27.04.2023 in erster Lesung im Bundestag beraten vgl. Drucksache 20/6544. Und am 12.05.2023 stand der Gesetzesentwurf auf der Tagesordnung zur Sitzung des Bundesrates (Drucksache 165/23).

Nach dem Gesetzentwurf sind neben Anpassungen von Pflegeleistungen unter anderem Änderungen bei den Beitragssätzen in der Pflegeversicherung vorgesehen.

Aktuell liegt der Beitrag zur Pflegeversicherung bei 3,05 %, für Menschen ohne Kinder bei 3,40 %. Ab 01.07.2023 wird der allgemeine Beitragssatz um 0,35 % angehoben.

Zur Umsetzung des Beschlusses des Bundesverfassungsgerichts vom 07.04.2022 soll zusätzlich nach der Anzahl der Kinder differenziert werden.

Bei kinderlosen Arbeitnehmern soll künftig ein Beitragssatz in Höhe von 4,00 % gelten.

Bei Arbeitnehmern mit Elterneigenschaft gilt grundsätzlich ein Beitragssatz von 3,40 %.

Ab dem zweiten Kind wird der Beitrag während der Erziehungsphase (bis zum 25. Lebensjahr) um 0,25 % je Kind bis zum fünften Kind weiter abgesenkt.

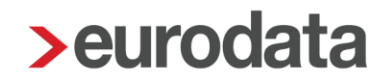

Es gelten somit folgende Beitragssätze in der Pflegeversicherung:

| Arbeitnehmer ohne Kinder            | = 4,00 % (Arbeitnehmer-Anteil: 2,30 %)              |
|-------------------------------------|-----------------------------------------------------|
| Arbeitnehmer mit 1 Kind             | = 3,40 % (lebenslang) (Arbeitnehmer-Anteil: 1,70 %) |
| Arbeitnehmer mit 2 Kindern          | = 3,15 % (Arbeitnehmer-Anteil: 1,45 %)              |
| Arbeitnehmer mit 3 Kindern          | = 2,90 % (Arbeitnehmer-Anteil: 1,20 %)              |
| Arbeitnehmer mit 4 Kindern          | = 2,65 % (Arbeitnehmer-Anteil 0,95 %)               |
| Arbeitnehmer mit 5 und mehr Kindern | = 2,40 % (Arbeitnehmer-Anteil 0,70 %)               |

#### Umsetzung in edlohn

Die Anpassung des allgemeinen Beitragssatzes bzw. allgemeinen Zuschlagssatzes wegen fehlender Elterneigenschaft zum 01.07.2023 wird mit diesem Update ausgeliefert.

## Derzeit ist im Gesetzgebungsverfahren noch nicht klar, wie die Elterneigenschaft und die Anzahl der (abschlagsberechtigten) Kinder nachgewiesen werden soll.

In **edlohn** haben Sie jetzt schon die Möglichkeit, die Kinder mit Vorname und Geburtsdatum zu hinterlegen.

#### Abrechnungsdaten > Allgemeine Merkmale > Persönliche Angaben > Kinder

| > Abrechnungsdaten - 000288 Arbeiter Gustav <a< th=""><th>pr 2023&gt;</th><th></th><th>×</th></a<>                                                                                                    | pr 2023>                                                                                                   |                                                             | × |
|----------------------------------------------------------------------------------------------------|----------------------------------------------------------------------------------------------------|-------------------------------------------------------------|---|
| <ul> <li>Allgemeine Merkmale</li> <li>Steuermerkmale</li> <li>SV-Merkmale</li> <li>Lohnartengruppen</li> <li>Dienstwagen</li> <li>Dienstrad</li> <li>Nettobe-/-abzüge</li> <li>Tarif</li> <li>Pfändung</li> </ul> | Persönliche Angaben<br>Name<br>Arbeiter<br>Straße<br>Thulestraße<br>Postleitzahl<br>10478                  | Vorname<br>Gustav<br>Hausnummer<br>112<br>Wohnort<br>Berlin |   |
| ADP Streamline<br>ADP Amazon<br>Version                                                                                                    | Geburtsdatum 26.02.1962 Geburtsort Geburtsname                                                             | Melderechtliches Geburtsdatum<br>Geburtsland                |   |
|                                                                                                    | Staatsangehörigkeit<br>000 - deutsch<br>Familienstand<br>verheiratet<br>Elterneigenschaft<br>[ohne Inhalt] | Geschlecht männlich Kinder 1                                |   |

Ab dem Abrechnungsmonat Juli 2023 berechnet **edlohn** dann systemseitig die abschlagsberechtigten Kinder.

Sollten Sie die Kinder nicht mit Geburtsdatum erfassen wollen, haben Sie auch die Möglichkeit, die abschlagsberechtigten Kinder über das Merkmal **PV-Anzahl abschlagsberechtigte Kinder (manuell)** zu erfassen. Beachten Sie hierbei aber, dass in diesem Fall keine systemseitige Überwachung der Altersgrenze (25. Lebensjahr) erfolgen kann.

#### Abrechnungsdaten > SV-Merkmale

| > Abrechnungsdaten - 000288 Arbeiter Gust                                                                                                    | tav <jul 2023=""></jul>                                                                                                    | ×                                          |
|----------------------------------------------------------------------------------------------------|----------------------------------------------------------------------------------------------------|--------------------------------------------|
| <ul> <li>Allgemeine Merkmale</li> <li>Steuermerkmale</li> <li>SV-Merkmale</li> <li>Lohnartengruppen</li> <li>Dienstwagen</li> <li>Dienstfahrrad</li> <li>Nettobe/-abzüge</li> <li>Tarif</li> <li>Pfändung</li> <li>ADP Streamline</li> <li>ADP Amazon</li> </ul> | Wesentliche Merkmale zur Beitragsberechnung         Sozialversicherungsnummer       Personengruppe         65       260262       A       06       9         KV-Beitragsgruppe       RV-Beitragsgruppe       RV-Beitragsgruppe       1-voller Beitrag       1-voller Beitrag         1-voller Beitrag       1-voller Beitrag       1-voller Beitrag       1-voller Beitrag       1-voller Beitrag         Nein       V       Sozialversichlag       V       Sozialversichlag       V | re Merkmale                                |
| Version                                                                                                    | PV-Anzahl abschlagsberechtigte Kinder (berechnet) III       PV-Anzahl abschlagsberechtigte I         III       IIIIIIIIIIIIIIIIIIIIIIIIIIIIIIIIIIII                                                                                                    | Ginder (manuell) 365 Hamburg Hamburg (Uml) |

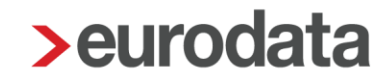

Die manuelle Erfassung der abschlagsberechtigten Kinder kann ab dem Abrechnungsmonat Juli 2023 erfolgen und hat immer Vorrang vor der systemseitigen Berechnung.

Wir empfehlen, sich rechtzeitig von den Arbeitgebern/Arbeitnehmern einen Nachweis zur Elterneigenschaft bzw. zu den abschlagsberechtigen Kinder (z.B. Geburtsurkunde) einzufordern. Diesen Nachweis sollten sie dann auch zu den Lohnunterlagen nehmen.

#### Schnellerfassung

Zur einfachen Erfassung der Kinder steht Ihnen in der Schnellerfassung eine Formularvorlage (Erfassungsvorlage – Kinder) zur Verfügung.

#### Hinweis:

Die unterjährige Erhöhung des PV-Beitrages hat vielfältige Auswirkungen in anderen Bereichen der Entgeltabrechnung wie z.B. die Lohnsteuerberechnung (neue Programmablaufpläne), KUG-Berechnung Berechnung oder der Beiträge im Übergangsbereich (Midijob) und vieles weiteres mehr.

#### Bitte beachten Sie, dass die gesetzliche Regelung noch nicht verabschiedet ist.

Das weitere Gesetzgebungsverfahren im Bundestag und Bundesrat sowie die Festlegungen des GKV-Spitzenverbandes bleiben abzuwarten.

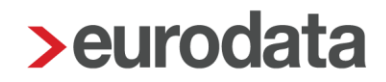

### 3 Baulohn

### 3.1 Bauhauptgewerbe: Vortagswerte MUV

Seit April 2023 gilt für das <u>Bauhauptgewerbe</u> die Mindesturlaubsvergütung für konjunkturelles Kurzarbeitergeld. Damit die entsprechenden Vortragswerte (bei Systemwechsel oder Vorarbeitgeber-Werte) erfasst werden können, wurden die Vortragswerte erweitert. Gleichzeitig erfolgte eine sinnvolle Umstrukturierung der Vortragswerte. Bitte beachten Sie dies bei der Erfassung!

#### Vortragswerte bei Systemwechsel:

| Vorträge eigenes Unternehmen - Ifd Jahr            |                                                 |
|----------------------------------------------------|-------------------------------------------------|
| Vortrag Beschäftigungstage Ifd Jahr                | Vortrag Urlaubstage lfd Jahr - gewährt          |
| 0                                                  | 0,00                                            |
| Vortrag Urlaubstage Ifd Jahr                       | Vortrag Urlaubsvergütung Ifd Jahr - gewährt [€] |
| 0,00                                               | 0,00                                            |
| Vortrag Bruttolohn Ifd Jahr [€]                    | Vortrag Stundensatz Krank/SKUG/KUG [€]          |
| 0,00                                               | 0,00 NEU                                        |
| Vortrag Urlaubsvergütung Ifd Jahr [€]              | Vortrag MUV aus Krankengeldbezug Ifd Jahr [€]   |
| 0,00                                               | 0,00                                            |
| Vortrag Ausfallstunden Saison-KUG Dezember Vorjahr | Vortrag MUV aus KUG lfd Jahr [€]                |
| 0,00                                               | 0,00 NEU                                        |
| Vortrag MUV aus Saison-KUG (Dezember Vorjahr) [€]  | Vortrag MUV aus S-KUG Ifd Jahr [€]              |
| 0,00                                               | 0,00                                            |
|                                                    |                                                 |
| Schwerbehinderung                                  |                                                 |
| Vortrag davon SB-Tage Ifd Jahr                     | Vortrag Bruttolohn SB lfd Jahr [€]              |
| 0                                                  | 0,00                                            |
| Vortrag Urlaubstage SB lfd Jahr                    | Vortrag Urlaubsvergütung SB lfd Jahr [€]        |
| 0,00                                               | 0,00                                            |
|                                                    |                                                 |

| Vorträge Vorarbeitgeber - Ifd Jahr  |                                               |
|-------------------------------------|-----------------------------------------------|
| Vorarbeitgeber Beschäftigungstage   | Vorarbeitgeber Urlaubstage - gewährt          |
| 0                                   | 0,00                                          |
| Vorarbeitgeber Urlaubstage          | Vorarbeitgeber Urlaubsvergütung - gewährt [€] |
| 0,00                                | 0,00                                          |
| Vorarbeitgeber Bruttolohn [€]       | Vorarbeitgeber MUV aus Krankengeldbezug [€]   |
| 0,00                                | 0,00                                          |
| Vorarbeitgeber Urlaubsvergütung [€] | Vorarbeitgeber MUV aus KUG [€]                |
| 0,00                                | 0,00 NEU                                      |
| Vorarbeitgeber MUV aus S-KUG [€]    |                                               |
| 0,00                                |                                               |
|                                     |                                               |
| Schwerhehinderung                   |                                               |
| Veratheitzeher daven SR Tage        | Varathaitaahar Bruttalahn SR [6]              |
| o                                   |                                               |
| 0                                   | 0,00                                          |
| Vorarbeitgeber Urlaubstage SB       | Vorarbeitgeber Urlaubsvergütung SB [€]        |
| 0,00                                | 0,00                                          |

### Vortragswerte Vorarbeitgeber / Eintritt im laufenden Jahr

### 3.2 Gerüstbau: Angleichung an Bauhauptgewerbe

Die im Bauhauptgewerbe ab April 2023 geltenden Regelungen für eine Mindesturlaubsvergütung bei konjunktureller Kurzarbeit gelten im Gerüstbauhandwerk bereits seit Januar 2022. Bisher wurde diese MUV zusammen mit der MUV aus Saison-KUG dargestellt. Nun erfolgte eine Angleichung an das Bauhauptgewerbe. Die *MUV KUG* wird jetzt auch separat auf der Entgeltabrechnung ausgewiesen. Die Beschreibung für das <u>Gerüstbauhandwerk</u> wurde entsprechend aktualisiert.

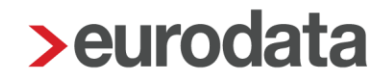

### 4 edtime

### 4.1 Freischaltung edtime SE für ETL-Kanzleien

Die digitale Mitarbeiterverwaltung edtime SE bietet Arbeitgebern folgende Vorteile:

- digitale Neuanlage von Mitarbeitern und Stammdatenpflege bestehender Mitarbeiter mit Übertrag an edlohn
- Urlaubs- und Abwesenheitsverwaltung mit digitalen Anträgen und Genehmigungen
- Mitarbeiter App mit integriertem <u>eMitarbeiter</u> (sofern eMitarbeiter bereits genutzt wird, andernfalls kann eMitarbeiter bei Bedarf separat freigeschaltet werden)
- Erfassung von Bewegungsdaten im Monatsabschluss mit Übertrag an edlohn
- zeitunabhängiger Sofortmeldeservice mit Anbindung an edlohn (bei Bedarf separat freischaltbar)

Unter dem Menüpunkt *Mandant > Cloud Services* können Sie Ihren Mandanten zu edtime SE, edtime oder edtime Plus einladen.

| > Einladung edtime            | ×                 |
|-------------------------------|-------------------|
| Absender*:                    |                   |
|                               |                   |
| Einladung                     |                   |
| • edtime SE (Monatsabschluss) | Mit Sofortmeldung |
| edtime (Zeiterfassung)        |                   |
| 🔵 edtime Plus (Dienstplanung) |                   |
|                               |                   |

#### Vorgehensweise bei konkretem Interesse eines Mandanten

Bitte nehmen Sie Kontakt mit den eurodata DigitalCoaches auf,

- formlose E-Mail an vertrieb@eurodata.de oder
- per Telefon 0681/8808-234

Die trainierten DigitalCoaches nehmen (wenn von Ihnen gewünscht) direkten Kontakt mit Ihren interessierten Mandanten auf, erläutern ausführlich das System und machen eine konkrete Ist-

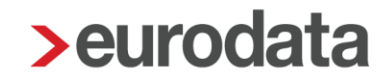

Analyse zu den Anforderungen Ihres Mandanten. Die weiteren Schritte werden dann immer mit Ihnen abgestimmt.

#### Hinweis:

ETL-Kanzleien sind für edtime SE grundsätzlich freigeschaltet.

Alle anderen Kunden wenden sich bei Interesse bitte formlos an vertrieb@eurodata.de.

### 4.2 Erweiterung Stammdatenänderung aus edtime

Nimmt der Arbeitgeber Änderungen an der wöchentlichen Arbeitszeit in edtime vor, können diese ab diesem Update über die Datei *Stammdatenänderung* an edlohn übermittelt und in edlohn importiert werden.

Ab dem nächsten edtime-Update (in ca. 3 Wochen) sind auch Änderungen an den Merkmalen *Krankenkasse* und *Mitgliedschaft Krankenkasse* über die Datei *Stammdatenänderung* in edlohn importierbar.

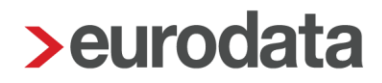

### 5 eAU

### 5.1 Anmerkung zum Merkmal Automatische Archivierung Auswertung eAU

Mit dem Update am 16.03.2023 wurde das Merkmal **Automatische Archivierung Auswertungen eAU** eingeführt. Dadurch wurde ermöglicht, dass das DÜ-Protokoll Abfrage, das DÜ-Protokoll Rückmeldung und die Vorschau (gelber Schein) systemseitig archiviert werden können.

Die Standardeinstellung des Merkmals ist **Nein**. Wenn Sie das Merkmal bereits auf **Ja** geschlüsselt hatten, möchten wir Sie darauf hinweisen, dass der Inhalt des Merkmals im aktuellen Abrechnungsmonat von Ihnen überprüft werden sollte, da es, bedingt durch einen Fehler in der Gültigkeit des Merkmals, systemseitig nach dem Abrechnen wieder auf **Nein** gestellt wurde.

### 5.2 Aus dem Fehlzeitendialog zu Arbeitsunfähigkeiten wechseln

Bisher kann bereits über *AN* > *rechte Maustaste* > *Arbeitsunfähigkeiten* über den Button *Fehlzeiten* direkt in den Fehlzeitendialog des Arbeitnehmers gewechselt werden.

Mit diesem Update ist es zusätzlich möglich, aus dem Fehlzeitendialog per Button *Arbeitsunfähigkeiten* direkt in die Übersicht der Arbeitsunfähigkeiten des AN zu gelangen.

Hier kann dann die Anfrage zur Arbeitsunfähigkeit direkt erstellt werden.

| > Fehlzeiten für 000012 | Arbeiter Gustav     |         |              |               |      |                 |            |               | ×  |
|-------------------------|---------------------|---------|--------------|---------------|------|-----------------|------------|---------------|----|
| ۹।                      |                     |         |              |               |      |                 |            |               | 墩  |
| Grund                   | Zeitraum            | AAG     | VEZ          | EEZ           | AU   | Name Kind       | Ausfall Br | Hinweis       |    |
|                         |                     |         |              |               |      |                 |            |               |    |
|                         |                     |         |              |               |      |                 |            |               |    |
|                         |                     |         |              |               |      |                 |            |               |    |
|                         |                     |         |              |               |      |                 |            |               |    |
|                         |                     | Es wurd | en keine Dat | ten gefunden. |      |                 |            |               |    |
|                         |                     |         |              |               |      |                 |            |               |    |
|                         |                     |         |              |               |      |                 |            |               |    |
|                         |                     |         |              |               |      |                 |            |               |    |
|                         |                     |         |              |               |      |                 |            |               |    |
| Fristenrechner          | rbeitsunfähigkeiten |         |              | <b>O</b> N    | eu 🥖 | Bearbeiten 🗍 Lö | Diens      | ste AAG / EEL | •  |
|                         |                     |         |              |               |      |                 |            | Schließ       | en |

Nach **Schließen** des Arbeitsunfähigkeitsdialoges gelangen Sie dann wieder zurück in das Dialogfenster der Fehlzeiten.

| > Fehlzeiten für 000012 Arbeiter Gust | tav                                | -              |                               |               |          |       |           |            | ×           |
|---------------------------------------|------------------------------------|----------------|-------------------------------|---------------|----------|-------|-----------|------------|-------------|
| Q Suchen                              |                                    |                |                               |               |          |       |           |            | 尊           |
| Grund                                 | > Arbeitsunfähigkeitszeiten für 00 | 0012 - Arbeite | r, Gustav <mai 2023=""></mai> | _             |          | _     | _         | ×          | Hinweis     |
|                                       | Q Suchen                           |                |                               |               |          |       |           |            |             |
|                                       | Arbeitnehmer                       | Verursa        | Zeitraum                      | Erzeugt       | Vers     | Datei | Bemerkung | Status     |             |
|                                       | <ul> <li>07.05.2023 (1)</li> </ul> |                |                               |               |          |       |           |            |             |
|                                       | 000012 Arbeiter Gustav             | AG             | 07.05.2023                    | 11.05.2023    |          |       |           | bereitg    |             |
|                                       |                                    |                |                               |               |          |       |           |            |             |
|                                       |                                    |                |                               |               |          |       |           |            |             |
|                                       |                                    |                |                               |               |          |       |           |            |             |
|                                       |                                    |                |                               |               |          |       |           |            |             |
|                                       |                                    |                |                               |               |          |       |           |            |             |
|                                       |                                    |                |                               |               |          |       |           |            |             |
| Fristenrechner                        |                                    |                |                               |               |          |       |           |            | AAG / EEL 🔻 |
|                                       | O Neu                              | Folgeab        | frage Stornieren              | Erneut Abfrag | jen Vors | chau  | Protokoll | 🖌 Ungültig |             |
|                                       |                                    |                |                               |               |          |       |           | Schließen  | Schließen   |
|                                       |                                    |                |                               |               |          |       |           |            |             |
|                                       |                                    |                |                               |               |          |       |           |            |             |

### 6 Formularvorlage für Fahrtkostenzuschüsse

#### Deutschlandticket als Jobticket des Arbeitgebers

Arbeitgeber können ihren Beschäftigten auch das Deutschlandticket als Jobticket gewähren. Sie erhalten beim Kauf des Tickets dabei bis zum 31.12.2024 sogar einen Abschlag von 5 %, wenn sie das Ticket mit mindestens 25 % bezuschussen.

#### Zuschuss zum Deutschlandticket des Arbeitnehmers

Arbeitgeber können wie bisher auch einen Zuschuss zahlen, wenn der Arbeitnehmer das Deutschlandticket erwirbt. Der Zuschuss bis maximal 49 € ist ebenfalls steuer- und sozialversicherungsfrei. Ein Nachweis ist in den Lohnunterlagen aufzubewahren.

#### Prüfen Sie bestehende Zuschüsse

Arbeitgeber, die ihren Arbeitnehmern auch schon jetzt Zuschüsse zu Einzel-, Monats- oder Jahreskarten zahlen, sollten die bestehenden vertraglichen Vereinbarungen prüfen.

Da bei Zuschüssen in der Regel ein fester monatlicher Betrag vereinbart ist, besteht Handlungsbedarf, wenn der Zuschuss über 49 € liegt. Denn steuer- und beitragsfrei sind maximal die Aufwendungen des Arbeitnehmers, also maximal 49 €.

Als Hilfestellung für die Überprüfung der bestehenden Zuschüsse steht Ihnen nach diesem Update in der Schnellerfassung eine Formularvorlage **Fahrtkostenzuschüsse** zur Verfügung.

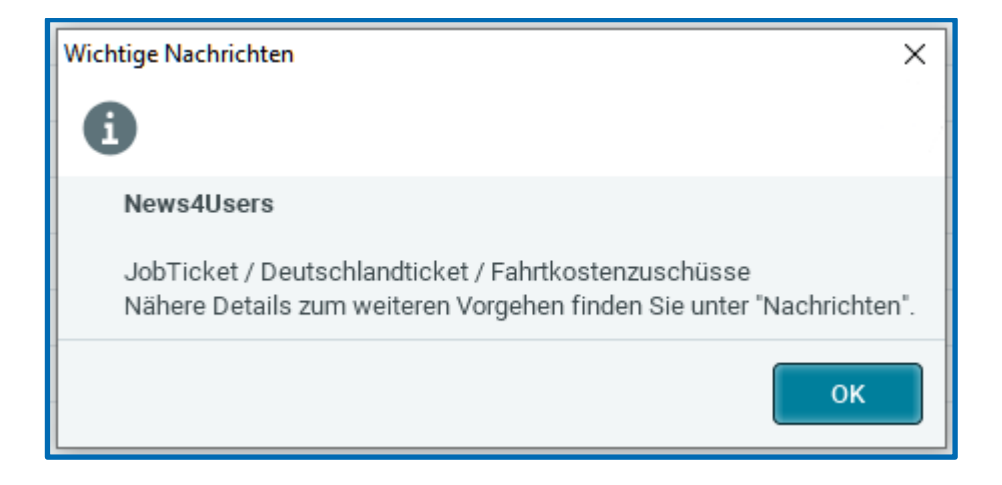

### 7 Benutzerübersicht um Anrede (m/w/sonstiges) erweitert

Unter **Berater > Benutzerübersicht** hat jeder edlohn-Anwender zu seinem persönlichen Benutzernamen Kontaktdaten (Name, Telefon und E-Mail-Adresse) hinterlegt. Diese Kontaktdaten werden zum einen durch unsere Systemberatung genutzt, um Anfragen zu beantworten. Zum anderen werden diese Daten in verschiedenen elektronischen Melde-Verfahren verwendet, insbesondere für

- EEL (Elektronische Entgeltbescheinigungen)
- AAG (Elektronische Erstattungsanträge)
- und im UV-Meldeverfahren (DSAS und DSLN)

Ab dieser Version haben Sie die Möglichkeit, dort auch eine Anrede auszuwählen:

| > Benutzerüb   | ersicht -           |                      |                         |                   |                   |                        |            | ×   |
|----------------|---------------------|----------------------|-------------------------|-------------------|-------------------|------------------------|------------|-----|
| Kontaktdaten   | 61                  |                      |                         |                   |                   |                        |            |     |
| Erfassen       | Sie die Kontaktdate | n der Benutzer. Dies | e Angaben dienen als Ko | ontaktdaten für F | lückfragen in der | n elektronischen Melde | verfahren. |     |
| Q Lohn         | ×                   |                      | r                       |                   |                   |                        | Alle       | ~   |
| Benutzer       | Rolle               | Anrede               | Name                    | Telefon           | Fax               | E-Mail                 |            |     |
| LohnPM         | Benutzer            | ^                    | Vorname Nachname        | 068188080         |                   | test@eurodata.de       |            | î   |
|                | Adminstrator        | [ohne Inh            |                         |                   |                   |                        |            |     |
|                | Adminstrator        | Frau                 |                         |                   |                   |                        |            |     |
| lohnqa1        | Benutzer            | Herr                 |                         |                   |                   |                        |            |     |
| lohnqa2        | Benutzer            | Sonstiges            |                         |                   |                   |                        |            |     |
| lohnqa3        | Benutzer            |                      | 4 (A)                   |                   |                   |                        |            | -   |
|                |                     |                      |                         |                   |                   |                        |            |     |
| Zugriff auf Ma | andanten:           |                      |                         |                   |                   |                        |            |     |
|                |                     |                      |                         |                   | Exportio          | eren OK                | Abbrec     | hen |

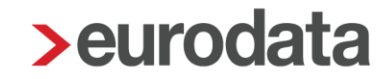

Die Verwendung in den Elektronischen Meldeverfahren wird entsprechend nachfolgender Zuordnung

Frau wird als W (Weiblich)

Herr wird als M (Männlich)

Sonstiges wird als S/D (Sonstiges/Divers)

im Datensatz (DBAP/DBAA) verwendet.

Die Änderung hat insbesondere für die männlichen Anwender einen Vorteil.

Im AAG-Erstattungsantrag wird diese Vorbelegung nun übernommen und muss nicht mehr jedes Mal manuell abgeändert werden:

| Erstattung Arbeitsunfähigkeit erstellen                                                                                 |          |                                                       | $\times$ |
|----------------------------------------------------------------------------------------------------|----------|-------------------------------------------------------|----------|
| Allgemeine Angaben                                                                                                    |          |                                                       |          |
| Hier können Sie die Angaben zum AAG-Antrag erfassen. Bitte b<br>Felder Pflichtangaben im elektronischen Verfahren sind. | eachten  | Sie, dass die mit einem roten Symbol gekennzeichneten |          |
| Erstattungszeitraum                                                                                                    |          |                                                       |          |
| Beginn                                                                                                    |          | Ende                                                  |          |
| 15.04.2023                                                                                                    | Î        | 20.04.2023                                            | Ē        |
| Letzter Arbeitstag                                                                                                    |          |                                                       |          |
| 14.04.2023                                                                                                    | i        |                                                       |          |
| Ist die Arbeitsunfähigkeit auf einen Unfall oder Berufskrankh                                                           | eit zurü | ckzuführen?                                           |          |
| Ursache Unfall oder Berufskrankheit                                                                                     |          | Schädigung durch Dritte                               |          |
| Nein                                                                                                    | ~        | Nein                                                  | $\sim$   |
| Abtretungserklärung liegt vor                                                                                           |          |                                                       |          |
| Nein                                                                                                    | ~        |                                                       |          |
| Wurde am 1. Tag der Erstattung gearbeitet?                                                                              |          |                                                       |          |
| 1. Tag der Erstattung gearbeitet                                                                                        |          |                                                       |          |
| Nein                                                                                                    | ~        |                                                       |          |
|                                                                                                    |          |                                                       |          |
| Ansprechpartner                                                                                                    |          |                                                       |          |
| Anrede                                                                                                    |          |                                                       |          |
| Herr                                                                                                    | ~        |                                                       |          |
| Name                                                                                                    |          | Telefon                                               |          |
| Andreas Test                                                                                                    |          | 0681/88080                                            |          |
| E-Mail                                                                                                    |          | Fax                                                   |          |
| test@eurodata.de                                                                                                    |          | I                                                     |          |
|                                                                                                    |          |                                                       |          |
|                                                                                                    |          | Weiter > Fertigstellen Abbrech                        | hen      |

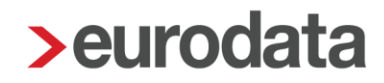

### 8 Neue Auswertungen

### 8.1 Übersicht Rückmeldungen im AAG-Verfahren

Bisher wurden Ihnen unter *Dienste > Elektr. Erstattungsanträge (AAG) > Rückmeldungen anzeigen* alle gestellten (beantragten) AAG-Anträge mit den festgestellten Erstattungsbeträgen der Krankenkassen angezeigt, die bisher in der Firma erstellt wurden. Die einzelnen Anträge konnten über den Button *Ansicht* geöffnet werden.

Die sich öffnende Auswertung konnte dann gedruckt, als PDF exportiert oder archiviert werden.

Ab diesem Update stellen wir Ihnen die neue Gesamtübersicht für die Rückmeldungen AAG zur Verfügung. Dadurch ist es nun möglich, eine Übersicht über die gestellten Anträge und die festgestellten Erstattungen für mehrere Anträge in einer Auswertung übersichtlich darzustellen.

| Rückmeldungen für Tester Gm       | bH <mai 2023=""></mai>                        |                                               |                           |                 |                   | × |
|-----------------------------------|-----------------------------------------------|-----------------------------------------------|---------------------------|-----------------|-------------------|---|
| Q                                 |                                               |                                               | Filter für Meldezeitraum  | D von: Jan 2021 | bis: Mai 2023     | ] |
| Arbeitnehmer                      | Grund/Zeitraum                                | Erstattungsbetrag                             | Grund Abweichung          | Aktenzeichen KK | Rückmeldedatum    |   |
| 000025<br>Test, Iryna             | Arbeitsunfähigkeit<br>15.03.2023 - 16.03.2023 | beantragt: 161,00<br>festgestellt: 161,00     |                           | 0002350564      | 01.04.23          | Ì |
| 000025<br>Test, Iryna             | Arbeitsunfähigkeit<br>01.12.2022 - 11.12.2022 | beantragt: 885,50<br>festgestellt: 885,50     |                           | 0002282982      | 01.01.23          |   |
| 000025<br>Test, Iryna             | Arbeitsunfähigkeit<br>12.11.2022 - 30.11.2022 | beantragt: 1.475,83<br>festgestellt: 1.475,83 |                           | 0002245586      | 01.12.22          | 1 |
| 000025<br>Test, Iryna             | Arbeitsunfähigkeit<br>15.08.2022 - 16.08.2022 | beantragt: 210,00<br>festgestellt: 210,00     |                           | 0002180706      | 01.09.22          |   |
| 000015<br>Testel, Celine          | Arbeitsunfähigkeit<br>01.08.2022 - 22.08.2022 | beantragt: 332,35<br>festgestellt: 332,35     |                           |                 | 01.09.22          |   |
| 000015<br>Testel, Celine          | Arbeitsunfähigkeit<br>27.07.2022 - 31.07.2022 | beantragt: 412,67<br>festgestellt: 412,67     |                           |                 | 01.09.22          |   |
| 000022<br>Testero, Rafael         | Arbeitsunfähigkeit<br>25.07.2022 - 25.07.2022 | beantragt: 41,02<br>festgestellt: 41,02       |                           |                 | 01.09.22          |   |
| 000026<br>Testero, Maria Cristina | Arbeitsunfähigkeit<br>25.07.2022 - 25.07.2022 | beantragt: 35,71<br>festgestellt: 35,71       |                           | 0354799643      | 01.09.22          |   |
| 000015<br>Testel, Celine          | Arbeitsunfähigkeit<br>12.07.2022 - 26.07.2022 | beantragt: 250,25<br>festgestellt: 250,25     |                           |                 | 01.08.22          |   |
| 000023<br>Tester, Jens            | Arbeitsunfähigkeit<br>11.07.2022 - 18.07.2022 | beantragt: 771,43<br>festgestellt: 642,86     | 01 - Erstattungssatz nich |                 | 01.08.22          |   |
| 000017<br>Test, Gerfried          | Arbeitsunfähigkeit<br>04.07.2022 - 04.07.2022 | beantragt: 127,94<br>festgestellt: 127,94     |                           |                 | 01.08.22          |   |
|                                   |                                               |                                               |                           | Gesamtübersicht | C Ansicht Details |   |
|                                   |                                               |                                               |                           |                 | Schließen         |   |

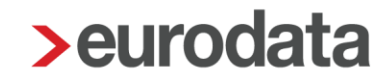

Der Button *Gesamtübersicht* ist auf der Firma, der Betriebsstätte und auf dem Arbeitnehmer stehend vorhanden.

- Firma > es werden alle Rückmeldungen angezeigt
- Betriebsstätte > es werden alle Rückmeldungen für Arbeitnehmer der Betriebsstätte angezeigt
- Arbeitnehmer > es werden alle Rückmeldungen für den einzelnen Arbeitnehmer angezeigt

Außer dem neuen Button für die *Gesamtübersicht* wird Ihnen nun auch eine neue Filtermöglichkeit bezüglich des Meldezeitraums angezeigt.

| Rückmeldungen für Teste | GmbH <mai 2023=""></mai>       |            |               | × |
|-------------------------|--------------------------------|------------|---------------|---|
| Q Suchen                | Filter für Meldezeitraum 🔵 von | : Jan 2021 | bis: Mai 2023 |   |

Diese ermöglicht es Ihnen, die Auswertung individuell nach Ihren Anforderungen zu gestalten. Die Filterung erfolgt dabei auf die Spalte **Grund/Zeitraum** und wird auch für die Auswertung Gesamtübersicht übernommen.

Die neue Auswertung hat den gleichen Aufbau wie die Tabelle.

Sie kann gedruckt, als PDF, CSV- oder Excel-Datei exportiert sowie archiviert werden.

Beim Archivieren in die eLohnakte erfolgt die Ablage unter **Sozialversicherung >** *Erstattungsantrag*.

| Rückmeldungen für Teste      | er GmbH <mai 2023=""></mai>                   |                                               |                            |                 | ×                            |
|------------------------------|-----------------------------------------------|-----------------------------------------------|----------------------------|-----------------|------------------------------|
| Q Suchen                     |                                               |                                               | Filter für Meldezeitraum 🧲 | Von: Aug 2022   | bis: Mai 2023                |
| Arbeitnehmer                 | Grund/Zeitraum                                | Erstattungsbetrag                             | Grund Abweichung           | Aktenzeichen KK | Rückmeldedatum               |
| <b>000025</b><br>Test, Iryna | Arbeitsunfähigkeit<br>15.03.2023 - 16.03.2023 | beantragt: 161,00<br>festgestellt: 161,00     |                            | 0002350564      | 01.04.23                     |
| 000025<br>Test, Iryna        | Arbeitsunfähigkeit<br>01.12.2022 - 11.12.2022 | beantragt: 885,50<br>festgestellt: 885,50     |                            | 0002282982      | 01.01.23                     |
| 000025<br>Test, Iryna        | Arbeitsunfähigkeit<br>12.11.2022 - 30.11.2022 | beantragt: 1.475,83<br>festgestellt: 1.475,83 |                            | 0002245586      | 01.12.22                     |
| 000025<br>Test, Iryna        | Arbeitsunfähigkeit<br>15.08.2022 - 16.08.2022 | beantragt: 210,00<br>festgestellt: 210,00     |                            | 0002180706      | 01.09.22                     |
| 000015<br>Testel, Celine     | Arbeitsunfähigkeit<br>01.08.2022 - 22.08.2022 | beantragt: 332,35<br>festgestellt: 332,35     |                            |                 | 01.09.22                     |
|                              |                                               |                                               |                            |                 |                              |
|                              |                                               |                                               |                            | Gesamtübersicht | Ansicht Details<br>Schließen |

| 62079/3            | Tester GmbH                            |                         |                 |                 |                | Seite 1 |
|--------------------|----------------------------------------|-------------------------|-----------------|-----------------|----------------|---------|
| 52010/0            | Testergasse 10-11<br>66119 Saarbrücken |                         |                 |                 |                | Mai 2   |
| Gesamtüber         | rsicht Rückmeldungen AAG für Tes       | ter GmbH                |                 |                 |                |         |
| Arbeitnehmer       | Grund                                  | Erstattungsbetrag       | Grundabweichung | Aktenzeichen KK | Rückmeldedatum |         |
| 000025 Test, Iryna | a Arbeitsunfähigkeit                   | beantragt: 161,00 €     |                 | 0002350564      | 01.04.2023     |         |
|                    | 15.03.2023 - 16.03.2023                | festgestellt:161,00 €   |                 |                 |                |         |
| 000025 Test, Iryna | a Arbeitsunfähigkeit                   | beantragt: 885,50 €     |                 | 0002282982      | 01.01.2023     |         |
|                    | 01.12.2022 - 11.12.2022                | festgestellt:885,50 €   |                 |                 |                |         |
| 000025 Test, Iryna | a Arbeitsunfähigkeit                   | beantragt: 1.475,83 €   |                 | 0002245586      | 01.12.2022     |         |
|                    | 12.11.2022 - 30.11.2022                | festgestellt:1.475,83 € |                 |                 |                |         |
| 000025 Test, Iryna | a Arbeitsunfähigkeit                   | beantragt: 210,00 €     |                 | 0002180706      | 01.09.2022     |         |
|                    | 15.08.2022 - 16.08.2022                | festgestellt:210,00 €   |                 |                 |                |         |
| 000015 Testel, Ce  | aline Arbeitsunfähigkeit               | beantragt: 332,35 €     |                 |                 | 01.09.2022     |         |
|                    | 01.08.2022 - 22.08.2022                | festgestellt:332,35 €   |                 |                 |                |         |

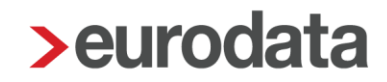

### 8.2 Hilfsliste Inflationsausgleichsprämie

Grundlage für die Inflationsausgleichsprämie ist das <u>"Gesetz zur temporären Senkung des</u> <u>Umsatzsteuersatzes auf Gaslieferungen über das Erdgasnetz"</u>. Es wurde am 25.10.2022 im Bundesgesetzblatt verkündet und tritt rückwirkend zum 01.10.2022 in Kraft.

Eckpunkte der Regelung sind unter anderem:

- Der Begünstigungszeitraum ist zeitlich befristet vom 26.10.2022 bis zum 31.12.2024.
   Der großzügige Zeitraum gibt den Arbeitgeberinnen und Arbeitgebern Flexibilität.
- In diesem Zeitraum sind Zahlungen der Arbeitgeberinnen und Arbeitgeber bis zu einem Betrag von 3.000 € steuer- und sozialversicherungsfrei möglich.
- Hierbei handelt es sich um einen steuerlichen Freibetrag, der auch in mehreren Teilbeträgen ausgezahlt werden kann.
- Die Inflationsausgleichsprämie muss zusätzlich zum ohnehin geschuldeten Arbeitslohn gewährt werden. Jeder Arbeitgeber kann die Steuer- und Abgabenfreiheit für solche zusätzlichen Zahlungen nutzen.
- Es genügt, wenn der Arbeitgeber bei Gewährung der Prämie deutlich macht, dass diese im Zusammenhang mit der Preissteigerung steht – zum Beispiel durch entsprechenden Hinweis auf dem Überweisungsträger im Rahmen der Lohnabrechnung.

Um Sie bei der Überwachung des Freibetrages von 3000 € bis zum 31.12.2024 zu unterstützen, stellen wir Ihnen mit dem Update eine neue Auswertung *Hilfsliste Inflationsausgleichsprämie* zur Verfügung.

Diese findet sich auf der Firma stehend unter **Auswertungen > Weitere > Hilfsliste** Inflationsausgleichsprämie.

| = 🖻 🗎 🖶                | ٥                                    |                                           | APR 2023                    | E → APR 2023 Pemo Handbuch 02999 / 3002 [Pg]                   | 🛅 eLohnakte       |
|------------------------|--------------------------------------|-------------------------------------------|-----------------------------|----------------------------------------------------------------|-------------------|
| Mandant                | Übersicht Nachrichten 26 🖸           | edtime                                    |                             |                                                                |                   |
| Bearbeiten             | 🔍 Suchen 🧳 Abrechnun                 | gsdaten 🏢 Schnellerfassung 🗐 🗸            | 4                           |                                                                |                   |
| Abrechnung             | ✓ Arbeitnehmer ▲                     | Bemerkung                                 | Eintritt Austritt AN-A      | rt 🔺 🖈 🖪 🖪 🛛 Personengr                                        | Krankenkasse      |
|                        | - 🖬 Demo Handhuch                    |                                           |                             | 🖌 🗖                                                            |                   |
| Auswertungen           | Auswertungen Mandant                 |                                           |                             |                                                                |                   |
|                        | Schnellzugriff                       |                                           |                             |                                                                | ner GEK           |
| 🐔 Baulohn              | マ Entroltsbrachnung ウ Auezahlun      | neliete 🛧 SV. Makhungan 🗘 Lohnjauma       | ☆ Buchumzelieta             |                                                                | -Gesund           |
|                        | H Engenatieunitig & Auszanon         | gaste standaringan M componina            | M Buchangsaste              |                                                                | -Gesund           |
| o <sup>O</sup> Dienste | Auszahlungsliste                     | Rechnungswesen                            | Sozialversicherung          | Weitere                                                        | ner GEK           |
|                        |                                      |                                           |                             |                                                                | -Gesund           |
| C Archiv               | Auszanlungsliste                     | Arbeitgeberubersicht (Gesamtautwand)      |                             | Refectoringshachweis                                           | desknap           |
|                        | Auszahlungsliste (Abrechnungskreise) | Arbeitgeberübersicht (Lohnartenübersicht) |                             | Hilfsliste Inflationsausgleichsprämie                          | desknap           |
| 差 Extras               | Auszahlungsliste (Barzahler)         | Buchungsliste                             | Steuer                      | Hilfsliste Jahresarbeitsentgeltgreiten<br>Hilfsliste Inflation | sausgleichsprämie |
|                        | Auszahlungsliste (Betriebsstätten)   | Jahreslohnjournal (aktuelles Jahr)        | ELStAM-MonatsEste           | Hilfsliste Schwerbehindertenabgabe (Arbeitspratze)             | ner GEK           |
| 🌡 Berater              | Auszahlungsliste (Krankenkassen)     | Jahreslohnjournal (letzte 12 Monate)      | LSt-Anmeldung               | Hilfsliste Schwerbehindertenabgabe (Verzeichnis)               | desknap           |
|                        |                                      | Jahreskostenstellenliste                  | LSt-Anmeldung Protokoll     | Hilfsliste Umlagepflicht                                       | ner GEK           |
|                        | Berufsständische Versorgungswerke    | Kostenstellenliste                        | LSt-Bescheinigungen         | Hilfsliste Unfallversicherung                                  | desknap           |
|                        | Beltragserbebung                     | Lohnjournal                               | Energiepreispauschale       | Jahresurlaubsübersicht                                         | Südwest           |
|                        |                                      |                                           |                             |                                                                | ner GEK           |
|                        |                                      | Rückstellungen                            | ZVK/TVöD                    |                                                                | desknap           |
|                        | Monatsabrechnungen                   | Dalway 19/                                |                             | (Ibersicht Zeitkonten                                          | ner GEK           |
|                        |                                      | bearagov                                  | Abrechnungsiiste ZVK / TVoD | Ubersicht Zeitunftreichenung                                   | -Gesund           |
|                        | Bescheinigungen/Vorlagen/Erhebungen  |                                           |                             |                                                                |                   |
|                        | Entgeltabrechnung                    | Mehrarbeit                                |                             |                                                                |                   |
|                        | Gehaltsentwicklung                   | Urlaub (Handelsrecht)                     |                             |                                                                |                   |
|                        | Lohnkonto                            | Urlaub (Steuerrecht)                      |                             |                                                                |                   |
|                        |                                      |                                           |                             |                                                                |                   |

| 02999/3002 E<br>S<br>6 | Demo Handbuch<br>Saarbrücker Str. 1<br>6119 Saarbrücken |                    |                                    |                                                            | Seite 1 / 1<br>April 2023           |
|------------------------|---------------------------------------------------------|--------------------|------------------------------------|------------------------------------------------------------|-------------------------------------|
| Hilfsliste Infla       | tionsausgleichsabgab                                    | e                  |                                    |                                                            |                                     |
| Personalnummer         | Name                                                    | Vorname            | Vortrag Inflationsausgleichsprämie | Auszahlungsbetrag kumuliert bis l<br>akt. Abrechnungsmonat | Differenz zum Höchstbetrag (3000 €) |
| 000001                 | Wichtig                                                 | Georg              | 0,00€                              | 0,00€                                                      | 3.000,00€                           |
| 000002                 | Geschäftsführer                                         | Georg              | 0,00 €                             | 0,00€                                                      | 3.000,00 €                          |
| 000003                 | Privat                                                  | Peggy              | 0,00 €                             | 0,00€                                                      | 3.000,00 €                          |
| 000004                 | Buchhalter                                              | Bernd              | 0,00 €                             | 0,00€                                                      | 3.000,00 €                          |
| 000005                 | Selbstzahler                                            | Siggi              | 0,00 €                             | 1.500,00 €                                                 | 1.500,00 €                          |
| 000006                 | Fahrer                                                  | Fritz              | 0,00 €                             | 0,00€                                                      | 3.000,00 €                          |
| 000008                 | Sorglos                                                 | Sabine             | 0,00€                              | 0,00€                                                      | 3.000,00 €                          |
| 000009                 | Wichtig                                                 | Willy              | 0,00 €                             | 0,00€                                                      | 3.000,00 €                          |
| 000010                 | Fleißig                                                 | Fritz              | 0,00 €                             | 0,00 €                                                     | 3.000,00 €                          |
| 000011                 | Sorglos                                                 | Susi               | 0,00 €                             | 0,00€                                                      | 3.000,00 €                          |
| 000012                 | Normal                                                  | Otto               | 0,00 €                             | 0,00 €                                                     | 3.000,00 €                          |
| 000013                 | Kick                                                    | Off                | 0,00 €                             | 0,00€                                                      | 3.000,00 €                          |
| 000014                 | Normal                                                  | Otto               | 0,00 €                             | 0,00€                                                      | 3.000,00 €                          |
| 000023                 | Praktikant                                              | ohne Entgelt       | 0,00€                              | 0,00€                                                      | 3.000,00 €                          |
| 000024                 | Test InsG                                               | Umlage rückwirkend | 0,00 €                             | 0,00 €                                                     | 3.000,00 €                          |
| 000026                 | Personengruppe                                          | Altersvollrentner  | 0,00 €                             | 0,00€                                                      | 3.000,00 €                          |
| 000028                 | Kopie von Privat                                        | Peggy              | 0,00 €                             | 0,00€                                                      | 3.000,00 €                          |

Die neue Auswertung kann gedruckt, als PDF, CSV- oder Excel-Datei exportiert sowie archiviert werden. Beim Archivieren in die eLohnakte erfolgt die Ablage in der Akte der Firma unter **Buchungs- und Controlling-Listen**.

Sie ist im Zeitraum Oktober 2022 bis Dezember 2024 aufrufbar.

In der Spalte *Auszahlungsbetrag kumuliert bis akt. Abrechnungsmonat* wird der Wert der Lohnart *Inflationsausgleichsprämie* ab Oktober 2022 addiert ausgewiesen.

Für alle Systemwechsler in dem Zeitraum bis Dezember 2024 gibt es ein neues Merkmal zur Erfassung eines Vortragswertes aus dem Altsystem.

AN > Abrechnungsdaten > Lohnartengruppen > Unterstützung > Inflationsausgleichsprämie > Vortrag Inflationsausgleichsprämie

| Inflationsausgleichsprämie             |      |      |
|----------------------------------------|------|------|
| Inflationsausgleichsprämie [€]         |      | 12 🧠 |
| Vortrag Inflationsausgleichsprämie [€] | 0,00 |      |

Ein in dem neuen Merkmal erfasster Wert wird auf der Auswertung in der Spalte Vortrag Inflationsausgleichsprämie ausgewiesen und ebenfalls in der Spalte Auszahlungsbetrag kumuliert bis akt. Abrechnungsmonat hinzuaddiert.

In der letzten Spalte *Differenz zum Höchstbetrag (3000 €)* wird angezeigt, wieviel € noch möglich sind bis zum gesetzlichen Freibetrag von 3000 €.

Wird der gesetzliche Höchstbetrag überschritten, erhalten Sie beim Berechnen eine Warnung.

💔 Bitte überprüfen Sie die Eingaben in der Lohnart Inflationsausgleichsprämie. Der Höchstbetrag von 3000 € wird überschritten.

Bitte überprüfen Sie in einem solchen Fall die Eingaben in den Merkmalen unter *Lohnartengruppen > Unterstützung > Inflationsausgleichsprämie* und nehmen ggf. eine Anpassung vor.

## 9 Anpassungen bei der Erstellung der EEL-Bescheinigung KV bei Kinderkrankengeld bzw. UV Kinderverletztengeld

Seit den Anpassungen zum 01.01.2023 dürfen die EEL-Bescheinigungen *KV Kinderkrankengeld* sowie *UV Kinderverletztengeld* nur dann erstellt werden, wenn der betreffende Arbeitnehmer für den zu bescheinigenden Monat abgerechnet wurde. Das Bereitstellen der Bescheinigung darf erst erfolgen, wenn der zu bescheinigende Zeitraum auch tatsächlich begonnen hat und nicht mehr in der Zukunft liegt.

Bisher war der Button *Bereitstellen* nicht aktiv, wenn die Bescheinigung für einen Zeitraum in der Zukunft erstellt wurde. Der Anwender erhielt aber keinerlei Information, warum dies so ist.

Ab dem Update wird Ihnen nun bei den Fällen, dass der zu bescheinigende Monat zwar abgerechnet ist, der Zeitraum aber in der Zukunft liegt, eine Info in der Übersicht der Bescheinigungen angezeigt.

🚺 EEL kann noch nicht bereitgestellt werden, da der Beginn der Fehlzeit heute bzw. in der Zukunft liegt.

#### **Beispiel:**

Als Fehlzeit wird 17.-19.05.2023 erfasst und der Monat Mai 2023 wird am 16.05.2023 abgerechnet. Es ist möglich, die beiden EEL-Bescheinigungen direkt nach dem Abrechnen am 16.05.2023 zu erstellen und zu vervollständigen. Der Button **Bereitstellen** wird aber erst aktiv, wenn der Fehlzeit-Beginn auch tatsächlich erfolgt ist und nicht mehr in der Zukunft liegt. Bedeutet, dass Ihnen am 16. und 17.05.2023 die obige Info angezeigt wird und der Button **Bereitstellen** ab 18.05.2023 aktiv ist.

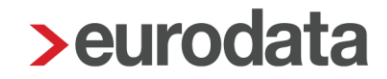

Bei den EEL-Bescheinigungen *KV Kinderkrankengeld* und *UV Kinderverletztengeld* wurde mit dem Update eine weitere Anpassung hinsichtlich der Rückmeldungen der Entgeltersatzleistung vorgenommen.

Ab sofort kann in diesen beiden Bescheinigungstypen angegeben werden, dass eine Rückmeldung der Krankenkasse über die Höhe der Entgeltersatzleistung erfolgen soll.

Dazu wurde in den beiden Bescheinigungen unter dem Menüpunkt *Freistellungen > Arbeitsentgelt* ein neues Merkmal *Rückmeldung Entgeltersatzleistung* eingeführt.

Wird dort ein Häkchen gesetzt, wird die Krankenkasse dadurch informiert, dass sie Ihnen die Höhe der Entgeltersatzleistung melden soll.

| Entgeltbescheinigung KV I | bei Kinderkra                                     | ankengeld - 003109 Test Rosi                                                                                                    |            |              |              |                     |                 | ×   |
|---------------------------|---------------------------------------------------|----------------------------------------------------------------------------------------------------|------------|--------------|--------------|---------------------|-----------------|-----|
| Arbeitnehmer              | Angabe                                            | en zum Arbeitsverhältnis                                                                                                    |            |              |              |                     |                 |     |
| Freistellungen            | Das Arbe                                          | itsverhältnis wurde beendet zum                                                                                                    |            |              |              |                     |                 | i   |
| Ansprechpartner           | Angaben zur Freistellung                          |                                                                                                    |            |              |              |                     |                 |     |
|                           | Wegen E                                           | rkrankung des Kindes von der Arbeit freigest                                                                                                    | ellt       |              |              |                     |                 |     |
|                           | vom                                               | 06.05.2023                                                                                                    | i          | bis          | 07.05.202    | 23                  |                 | i   |
|                           | Es wu                                             | urde am ersten Tag der Freistellung gearbeite                                                                                                    | et und für | den gesar    | nten Tag Arl | beitsentgelt gezal  | hlt             |     |
|                           | Anzahl der Arbeitstage im Freistellungszeitraum 2 |                                                                                                    |            |              |              |                     |                 |     |
|                           | (Wurde a<br>ist dieser                            | de am 1. Tag der Freistellung noch gearbeitet (ggf. auch teilweise) und für den gesamten Tag Arbeitsentgelt gezahlt,<br>ieser Tag nicht als Arbeitstag mit anzugeben ) |            |              |              |                     |                 |     |
|                           | Der Ansp                                          | oruch auf bezahlte Freistellung ist                                                                                                    |            |              |              |                     |                 |     |
|                           |                                                   | ausgeschlossen durch Arbeitsvertrag                                                                                                    | ~          | für          |              |                     | Tage            |     |
|                           | Der Ansp                                          | ruch auf bezahlte Freistellung bestand                                                                                                    |            |              |              |                     |                 |     |
|                           | vom                                               |                                                                                                    |            | bis          |              |                     |                 |     |
|                           | Im laufer                                         | nden Kalenderjahr wurde wegen Erkrankung                                                                                                    | desselber  | n Kindes g   | anztägige be | ezahlte Freistellur | ng bereits an   |     |
|                           |                                                   |                                                                                                    |            | Arbeitsta    | gen gewähr   | t.                  |                 |     |
|                           | Arbeits                                           | entgelt                                                                                                    |            |              |              |                     |                 |     |
|                           | Während<br>ohne Beg                               | l der Freistellung ausgefallenes laufendes, d<br>grenzung auf die Beitragsbemessungsgrenze                                                                             | em Grund   | e nach bei   | tragspflicht | iges Arbeitsentge   | łt,             |     |
|                           | Brutto                                            | 225,86                                                                                                    |            | Netto        | 129,54       |                     |                 |     |
|                           | Es wu                                             | urden in den letzten 12 Kalendermonaten vor                                                                                                    | Beginn de  | er Freistell | ung beitrags | pflichtige Einmal   | zahlungen gezah | lt. |
|                           | Rück                                              | meldung Entgeltersatzleistung                                                                                                    |            |              |              |                     |                 |     |
|                           |                                                   |                                                                                                    |            |              |              | OF                  | Abbrec          | hen |

### 10 Anpassungen A1-Antrag für gewöhnlich in mehreren Mitgliedsstaaten Beschäftigte und A1-Antrag auf Ausnahmevereinbarung

In den letzten Wochen wurden aufgrund gesetzlicher Vorgaben Änderungen im System-Verhalten bei Stornierungen von A1-Anträgen vorgenommen.

Bisher war es so, dass durch das Stornieren eines A1-Antrages unter **Bescheinigungen/Vorlagen** zusätzlich zum stornierten Antrag noch die Stornomeldung angezeigt wurde. Dies wurde nun angepasst. Ab sofort entsteht kein zusätzlicher Eintrag unter **Bescheinigungen/Vorlagen** für eine Stornomeldung, der Status des bereitgestellten Antrags ändert sich von **bereitgestellt** zu **storniert**.

Die Stornomeldung des A1-Antrags wird ausschließlich unter **Dienste > A1 (rvBEA)** angezeigt.

Eine weitere Anpassung wurde bei der Stornierung von A1-Anträgen wegen *Ausnahmevereinbarung* und für *gewöhnlich in mehreren Mitgliedsstaaten Beschäftigte* vorgenommen. Bei der Stornierung dieser beiden A1-Anträge muss von Ihnen nun zwingend ein Stornogrund angegeben werden.

Für die beiden Antrags-Varianten existieren unterschiedliche Stornierungsgründe, die Ihnen beim Anklicken des Buttons **Stornieren** je nach Antrags-Typ angezeigt werden:

#### Ausnahmevereinbarung

- Zeitraum verkürzt sich: beschäftigte Person arbeitet nicht mehr im Ausland (1)
- Zeitraum verkürzt sich: beschäftigte Person ist weiter in dem/n betreffenden Mitgliedsstaat/en erwerbstätig (2)
- Beschäftigte Person ist in mehreren Mitgliedsstaaten tätig. Der Abschluss einer Ausnahmevereinbarung ist nicht länger erforderlich (4)
- Person erfüllt die Entsendevoraussetzungen, so dass der gesendete Antrag nicht erforderlich ist (5)

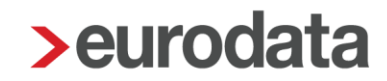

- Die übermittelten Angaben waren fehlerhaft. Neuer Antrag mit rückwirkend korrekten Angaben folgt (6)
- Aufnahme zusätzlicher Erwerbstätigkeit/en: ursprünglicher Sachverhalt liegt nicht mehr vor (8)
- Sachverhalt ist nicht eingetreten, Antrag daher nicht erforderlich (9)

Dabei ist zu beachten, dass bei der Auswahl bestimmter Stornierungsgründe von Ihnen ein neuer Antrag erstellt werden muss.

Bei Auswahl der Stornogründe 1, 2, 6 oder 8 muss ein neuer A1-Antrag Ausnahmevereinbarung erstellt werden.

Bei Auswahl des Stornogrunds 4 muss ein A1-Antrag für gewöhnlich in mehreren Mitgliedsstaaten Beschäftigte erstellt werden.

Bei Auswahl der Stornogründe 5 oder 9 ist der Stornierungsvorgang durch Auswahl des Grundes abgeschlossen, es muss kein neuer Antrag erstellt werden.

#### Gewöhnlich in mehreren Mitgliedsstaaten Beschäftigte

- Zeitraum verkürzt sich: beschäftigte Person arbeitet nicht mehr im Ausland (1)
- Zeitraum verkürzt sich: Person ist nicht mehr bei diesem Arbeitgeber beschäftigt (3)
- Person erfüllt die Entsendevoraussetzungen, so dass der gesendete Antrag nicht erforderlich ist (5)
- Die übermittelten Angaben waren fehlerhaft. Neuer Antrag mit rückwirkend korrekten Angaben folgt (6)
- Die beschäftigte Person hat ihrem Lebensmittelpunkt nicht länger in Deutschland (7)
- Aufnahme zusätzlicher Erwerbstätigkeit/en: ursprünglicher Sachverhalt liegt nicht mehr vor (8)
- Sachverhalt ist nicht eingetreten, Antrag daher nicht erforderlich (9)

Dabei ist zu beachten, dass bei der Auswahl bestimmter Stornierungsgründe von Ihnen ein neuer Antrag erstellt werden muss.

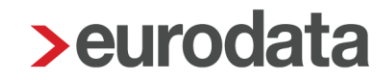

Bei Auswahl der Stornogründe 1, 3, 6, 7 oder 8 muss ein neuer A1-Antrag gewöhnlich in mehreren Mitgliedsstaaten Beschäftigte erstellt werden.

Bei Auswahl der Stornogründe 5 oder 9 ist der Stornierungsvorgang durch Auswahl des Grundes abgeschlossen, es muss kein neuer Antrag erstellt werden.

#### **Beachte:**

Das System-Verhalten hat sich nur für die beiden <u>A1-Anträge Ausnahmevereinbarung</u> und <u>gewöhnlich in mehreren Mitgliedsstaaten Beschäftigte</u> geändert. Für die A1-Anträge Entsendebescheinigung und Beamte/Beschäftigte öffentlicher Dienst werden die Stornierungen ohne Angabe eines Stornogrundes durchgeführt.

Die Angabe eines Stornogrundes ist für diese beiden Antrags-Typen gesetzlich nicht vorgesehen.

### **11 Sofortmeldung bei Wiedereintritt**

Arbeitgeber, die sofortmeldepflichtig sind, haben in der Regel die Kennzeichnung auf der Firma stehend *rechte Maustaste > Eigenschaften*:

| Allgemein          | Zuordnung europäischer Branchenschlüssel     |           |
|--------------------|----------------------------------------------|-----------|
| Identifikation     | Brancha                                      | $\square$ |
| Planung/Abrechnung |                                              |           |
| Prüfungen          | Verpflichtung zur Abgabe einer Sofortmeldung |           |
| ELStAM             | Sofortmeldepflicht: 🗸                        |           |

Ist ein Arbeitgeber so gekennzeichnet, kann ab dieser Version die Sofortmeldung direkt beim Erfassen des Wiedereintritts übermittelt werden. Der Wiedereintritt besteht dann aus 2 Schritten. Mit *Weiter* gelangen Sie zu den vorausgefüllten Stammdaten für die Sofortmeldung und können die Sofortmeldung direkt veranlassen. Das hat den Vorteil, dass Sie diesen Schritt nicht vergessen.

| > Wiedereintritt - Schritt 1 von 2                                                                                                    | × |
|----------------------------------------------------------------------------------------------------|---|
| Wiedereintritt festlegen<br>Durch Eingabe des Datums wird der Arbeitnehmer als beschäftigt gekennzeichnet.<br>Das Lohnkonto des Arbeitnehmers wird wieder aktiv. Bitte erfassen Sie ggf. Vortragswerte,<br>sofern der Arbeitnehmer zwischenzeitlich bei einem Fremdarbeitgeber beschäftigt war.<br>Im nachfolgenden Dialog können Sie die Sofortmeldung veranlassen. |   |
| Wiedereintritt: 01.04.2023                                                                                                    | i |
| Sofortmeldung im nächsten Schritt erstellen                                                                                                    |   |
|                                                                                                    |   |
|                                                                                                    |   |
|                                                                                                    |   |
| Weiter         Fertigstellen         Abbrecher                                                                                                    | n |

| > Wiedereintritt - Schritt 2 von 2                                                                                                    |                         |              |        |       |                                                                                                    |  |  |
|----------------------------------------------------------------------------------------------------|-------------------------|--------------|--------|-------|----------------------------------------------------------------------------------------------------|--|--|
| Notwendige Merkmale für die Sofortmeldung<br>Hier werden Ihnen die bisherigen Stammdaten des Arbeitnehmers angezeigt.<br>Sie können diese bearbeiten und durch Fertigstellen die Sofortmeldung erstellen.<br>Diese wird dann innerhalb der nächsten Stunde systemseitig an die Deutsche Rentenversicherung versendet.<br>Mit Abbrechen werden sämtliche Eingaben (Wiedereintritt und Sofortmeldung) verworfen. |                         |              |        |       |                                                                                                    |  |  |
| Zwingend notwendige Angaben zur Erstellung einer Sofortmeldung                                                                                                    |                         |              |        |       |                                                                                                    |  |  |
| Name *:                                                                                                    | Test                    |              |        |       |                                                                                                    |  |  |
| Vorname *:                                                                                                    | Vorname *: Arbeitnehmer |              |        |       |                                                                                                    |  |  |
| Sozialversicherungsnummer*: 04 011292 T 50 4                                                                                                    |                         |              |        |       |                                                                                                    |  |  |
| Zusätzliche Angaben bei fehle                                                                                                    | ender S                 | ozialversich | erungs | snumm | ner in the second second second second second second second second second second second second second second s |  |  |

Sie können selbstverständlich auch – wenn Sie die Sofortmeldung nicht direkt mit dem Wiedereintritt übermitteln möchten, die Funktion abwählen und wie bisher auch nur den Wiedereintritt erfassen. Mit *Fertigstellen* wird dann nur der Wiedereintritt übernommen.

| > Wiedereintritt - Schritt 1 von 1                                                                                                    | ×      |
|----------------------------------------------------------------------------------------------------|--------|
| Wiedereintritt festlegen<br>Durch Eingabe des Datums wird der Arbeitnehmer als beschäftigt gekennzeichnet.<br>Das Lohnkonto des Arbeitnehmers wird wieder aktiv. Bitte erfassen Sie ggf. Vortragswerte,<br>sofern der Arbeitnehmer zwischenzeitlich bei einem Fremdarbeitgeber beschäftigt war.<br>Im nachfolgenden Dialog können Sie die Sofortmeldung veranlassen. |        |
| Wiedereintritt:       01.05.2023         Sofortmeldung im nächsten Schritt erstellen                                                                                                    | İ      |
| Bitte Sofortmeldung zeitnah erstellen:<br>Rechtsklick auf den Arbeitnehmer > SV-Meldungen                                                                                                    |        |
|                                                                                                    |        |
| Weiter Fertigstellen Abbr                                                                                                    | rechen |

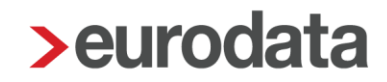

### 12 Warnung bei fehlendem Stundenlohn

Ein Wunsch aus dem Anwenderkreis war es, dass für kundenspezifische (selbst angelegte) Lohnarten und Systemlohnarten eine Warnung ausgegeben wird, wenn zur Berechnung der Lohnart ein €-Betrag (Wert z.B. der Std-Lohn) fehlt.

Die Warnung wurde gleichermaßen für Systemlohnarten als auch selbst angelegte Lohnarten umgesetzt.

#### **Beispiel:**

Die Lohnart **Zeitlohn** ermittelt sich aus der Multiplikation von **Std/Zeitlohn** x **Std-Lohn** (€). Wenn z.B. durch einen Import Stunden (*Std/Zeitlohn*) importiert werden und für einen neuen Mitarbeiter noch <u>kein Stundenlohn</u> (*Std-Lohn*) hinterlegt war, konnte es übersehen werden, dass diese Berechnung keinen €-Betrag ergibt.

Nun erhalten Sie eine Warnung:

Systemlohnarten ohne Stundenlohn

💔 Der Stundensatz für die erfassten Stunden Std/Feiertag fehlt.

selbst angelegte Lohnart ohne Stundenlohn (Wert: 0,00 €)

Der Stundensatz für die erfassten Stunden BE Stunden fehlt.

Mit Doppelklick gelangen Sie zu den jeweils erfassten Stunden, für deren Berechnung ein €-Betrag (Stundensatz) fehlt.

#### Wichtig:

Die Prüfung erfolgt nur auf Lohnarten, die sich aus der Multiplikation von **Stunden** mit diesen Merkmalen ergeben (Ansicht des Berechnungselements in der Kundenanpassung):

| Datentyp    |   |
|-------------|---|
| Dezimalzahl | ~ |
|             |   |

|                    | Allgemein      | Kategorie der Werte des Typs: |
|--------------------|----------------|-------------------------------|
|                    | Datentyp       | Stunden                       |
| Wertklassifikation |                | Zeitbezug der Werte des Typs: |
|                    | Maskenposition | monatlich                     |

und der Multiplikation mit einem Stundensatz (€-Betrag) durch folgende Formel ergeben (Ansicht in der Kundenanpassung):

| Formel                  |                                    | _   |
|-------------------------|------------------------------------|-----|
| Auswahl:                | Std-Grundvergütung                 | · ] |
| Formel:                 | Anzahl Stunden * Stundensatz       |     |
| Anzahl Stunden:         | BE Stunden ~                       | · ] |
|                         |                                    |     |
| Stundensatz:            | BE Std-Lohn                        | · ] |
|                         |                                    |     |
|                         |                                    |     |
| Gültigkeit der Lohnart: | 01.05.2023                         |     |
| oungken der Lonnan.     | 01.03.2025                         |     |
| Terminierung:           | Mit Terminierung Ohne Terminierung |     |

Die Warnung erfolgt z.B. nicht für die Berechnung von Stückvergütung oder Umsatzprovision!

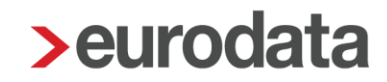

### **13 Erweiterung Export Mandantenübersicht**

Über *Berater > Erweiterte Mandantenübersicht* ist es möglich, eine Liste (bisher CSV)

- aller Mandanten einer (oder mehrerer) Beraternummer(n)
- mit verschiedenen Stammdaten oder Einstellungen

#### ausgeben zu lassen.

Die Auswahl der Stammdaten/Einstellungen erweitert sich nach dem Update um folgende Möglichkeiten:

- **Tarifgebundener Arbeitgeber** (Einstellung unter Eigenschaften)
- Unternehmensnummer (Berufsgenossenschaft)
- Systemseitige Übernahme der Fehlzeiten aus eAU (inkl Korrektur)
- Vorlagepflicht AU ab

#### Hinweis:

Die Reihenfolge der Auswahl (Anklicken) der Punkte bestimmt die Reihenfolge, in der die Spalten in der erzeugten Datei angeordnet sind.

Zusätzlich ist es nun möglich, die Datei auch im ECXEL-Format auszugeben. Beim Erstellen können Sie wählen:

| Erweiterte Mandantenübersicht exportieren - Schritt 3 von 3         |   |  |  |  |
|---------------------------------------------------------------------|---|--|--|--|
| Mandantenübersicht exportieren<br>Wählen Sie das Export-Format aus. |   |  |  |  |
| Format: CSV                                                         |   |  |  |  |
| Zurück Weiter Fertigstellen Abbrechen                               | ] |  |  |  |

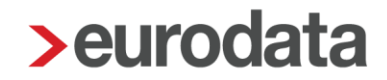

EXCEL ist als Vorgabe bestimmt, weil die Daten dort übersichtlich dargestellt werden.

In einer CSV-Datei würde z.B. die Unternehmensnummer (da diese eine 15-stellige Ziffer ist) nicht korrekt dargestellt.

Sie können aber jederzeit selbst bestimmen, in welchem Format die Daten ausgegeben werden sollen.

### 14 Anpassungen bei der Verdiensterhebung (VE)

Bisher war es so, dass bei Korrekturen in Vormonate immer eine korrigierte Verdiensterhebung für den korrigierten Monat entstanden ist und von Ihnen versendet werden musste.

Dieses Verhalten wurde aufgrund der Vorgaben des Statistischen Bundesamtes nun angepasst.

Ab dem Abrechnungsmonat Juli 2023 werden Korrekturen aus Vormonaten nun in der Meldung des aktuellen Abrechnungsmonats berücksichtigt.

Es entstehen somit ab diesem Zeitpunkt keine Korrekturmeldungen für Vormonate mehr.

Die letzte Korrekturmeldung für eine Verdiensterhebung kann demnach aus dem Monat Juni 2023 für die Vormonate entstehen. Wird von Ihnen aus einem Monat ab Juli 2023 heraus ein Vormonat in Korrektur gesetzt, werden die Korrekturen in der Verdiensterhebung des Monats berücksichtigt, aus dem heraus die Korrektur erfolgt ist.

Außerdem wurde eine Anpassung für Arbeitnehmer, die einen Teilmonat KUG hatten, vorgenommen. Diese Arbeitnehmer wurden bisher in der Verdiensterhebung nicht berücksichtigt.

Eine Klarstellung durch das Stat. Bundesamt hat ergeben, dass diese Arbeitnehmer aber mit ihrem anteiligen Bruttoentgelt und den anteiligen Stunden gemeldet werden müssen. Diese Anpassung greift rückwirkend ab dem Abrechnungsmonat Januar 2023. Für einen Festbezugsempfänger mit Teilmonat KUG können die zu meldenden Arbeitsstunden für die VE systemseitig nicht ermittelt werden. Daher wird beim Berechnen des Arbeitsnehmers eine Warnung ausgegeben.

💔 VE: KUG-Teilmonat! Bitte erfassen Sie einen Wert im Merkmal bezahlte Stunden (manuell).

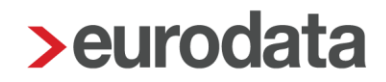

Sollten Sie diese Warnung übersehen haben, wird Ihnen beim Öffnen der Verdiensterhebung ein Hinweis angezeigt.

| linweis - edlohn                                          |                                                                                  | × |
|-----------------------------------------------------------|----------------------------------------------------------------------------------|---|
| Verdiensterhebung                                         |                                                                                  |   |
| Folgende Arbeitnehmer wer<br>da für sie keine bezahlten S | rden in der Auswertung nicht berücksichtigt,<br>Stunden ermittelt werden konnten |   |
| Arbeitnehmer                                              | Gesamtverdienst                                                                  |   |
| Normal, Otto                                              | 2.692,26 €                                                                       |   |
|                                                           |                                                                                  |   |
|                                                           |                                                                                  |   |
|                                                           |                                                                                  |   |
|                                                           |                                                                                  |   |
|                                                           |                                                                                  |   |
|                                                           |                                                                                  |   |
|                                                           |                                                                                  |   |
|                                                           |                                                                                  |   |
|                                                           |                                                                                  |   |
|                                                           |                                                                                  |   |
|                                                           |                                                                                  |   |
| Bitte erfassen Sie für diese                              | Arbeitnehmer die bezahlten Stunden manuell.                                      |   |
|                                                           | ок                                                                               |   |

Sollten Sie die Warnung und den Hinweis nicht beachten, wird die Verdiensterhebung ohne den Arbeitnehmer mit KUG Teilmonat erstellt.

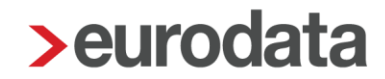

Eine weitere Anpassung wurde hinsichtlich der durch das Stat. Landesamt abgelehnten Verdiensterhebungen vorgenommen. Bisher erhielten Sie hier zwar eine Systemnachricht darüber, dass die Verdiensterhebung abgelehnt wurde, es erfolgte aber keine Info darüber, warum die Meldung abgelehnt wurde.

Zukünftig wird Ihnen nun in der Systemnachricht auch der Ablehnungsgrund dargestellt. Es handelt sich dabei um den Text, der uns durch die Annahmestelle des Statistischen Amtes mitgeteilt wird.

### 15 Neue Sortiermöglichkeit in der Arbeitnehmer-Übersicht

Zum einen sind die Arbeitnehmer in der Arbeitnehmer-Übersicht nun filterbar nach ihrer jeweiligen Arbeitnehmerart:

Die Sortierung erfolgt durch Anklicken des Buttons:

- **FB** > es werden nur Festbezugsempfänger angezeigt
- **ZL** > es werden nur Zeitlohnempfänger angezeigt
- **Alle** > hebt die Sortierung wieder auf, FB- und ZL-Empfänger werden angezeigt.

|                                                    |            |                           | 2023 💡 🗈 eLo                         | nakte 🗊 🔅 🚽 💦 🕽 edlohn                    |
|----------------------------------------------------|------------|---------------------------|--------------------------------------|-------------------------------------------|
| Übersicht Nachrichten 🖾 edtime 8                   |            |                           |                                      |                                           |
| 🔍 Suchen 🥒 Abrechnungsdaten 🏢 Schnellerfassung 🔒 🗸 | 9          |                           |                                      | 🌐 😃 📢 Alle FB ZL 🕸                        |
| ✓ Arbeitnehmer A Bemerkung Eintritt Austritt       | AN-Art 🌰 🔒 | 🔒 🖈 🖪 🖪 🕅 Gesamtbrutto Be | eschäftigt als Krankenkasse Pe       | ersonengruppe                             |
| r 🖬                                                |            | *                         |                                      |                                           |
| 👻 🗐 Hauptsitz                                      |            |                           |                                      |                                           |
| <b>■ 2</b>                                         | FB         | 📌 0.00€ St                | ationsleitung AOK Rheinland/Ham 10   | 11 - SV-pflichtig ohne besondere Merkmale |
| II 2                                               | ZL         | 0.00€ Ta                  | ankstellenhilfe BARMER (vormals B 10 | 11 - SV-pflichtig ohne besondere Merkmale |

Ist eine Sortierung gewählt, wirkt sich diese auch auf die angezeigten Arbeitnehmer in der Schnellerfassung aus.

|      | <    | A | PR 2023    | ```    | APR |   | 9 | alle Gev | werke | Bau G | mbH 🗈 eLol | hnakte 🔳   | Ø | ⊻       |           | edlo  | hn |
|------|------|---|------------|--------|-----|---|---|----------|-------|-------|------------|------------|---|---------|-----------|-------|----|
|      |      |   |            |        |     |   |   |          |       |       |            |            |   |         |           |       |    |
| ₿    |      | ~ | 4          |        |     |   |   |          |       |       |            |            | Ē | 8       | Alle      | FB ZL | 礅  |
| Eint | ritt |   | Austritt 🔻 | AN-Art | -   | ô | * | ٦        | ۵     | Ń     | Gesamtbru  | Beschäftig |   | Abrechn | ungsdaten |       | 0  |

Sind z.B. nur die Zeitlohnempfänger angezeigt, werden auch nur die Zeitlohnempfänger in der Schnellerfassung zur Arbeitnehmerauswahl angeboten:

|   | <b>&gt;</b> alle | e Gewerk                   | e Bau          | GmbH (10283) - Schnellerfassung <apr 2023=""></apr>   |
|---|------------------|----------------------------|----------------|-------------------------------------------------------|
| 1 | ٥                | Þ                          | 8              | 🕄 💼 🕞 🤽 Merkmale 🛛 Ansicht 🗸 🎤 Arbeitshilfen 🥳 🕞      |
|   |                  | Pers                       | Nr.            | Name,                                                 |
| 4 | >                | Arbeitn                    | ehmer          | auswählen                                             |
| ı | ŀ                | ; <b>□</b> ;<br>• <b>□</b> | alle Ge<br>1 W | ewerke Bau GmbH<br>lest                               |
| e |                  | 1                          | - 2            | 000002 gewerblicher, Arbeitnehmer Stundenerfassung ZL |
|   |                  | I                          | - 2            | 000075 gewerblicher Arbeitnehmer, im Auslernjahr ZL   |
|   |                  | I                          | - 2            | 000089 Bauhaupt, Arbeitnehmer ZL                      |
|   |                  |                            | ✓ 🤱            | 200004 Bauhaupt, Ausgleichskonto ZL                   |
|   |                  |                            | ✓ 🤱            | 200005 Urlaub, immer am Limit ZL                      |
|   |                  |                            | ✓ 🤱            | 200007 Bauarbeiter, Test ZL                           |
| r | -                |                            | ✓ 🤱            | 200009 Baulohn alte LA, Arbeitnehmer ZL               |

Dadurch wird die Auswahl der Arbeitnehmer für bestimmte Erfassungsvorlagen erleichtert.

#### Wichtig:

Die zuletzt gewählte Einstellung wird beim Schließen eines Mandanten/der Anwendung gespeichert. Achten Sie beim erneuten Öffnen, dass die vorherige Filterung noch aktiv ist.

Außerdem wird ab dieser Version bei der Auswahl der Arbeitnehmer in der Schnellerfassung die Arbeitnehmer-Art hinter dem jeweiligen Arbeitnehmer angezeigt. Dann ist direkt erkennbar, welcher Arbeitnehmer-Art der Arbeitnehmer zugeordnet ist (in diesem Beispiel, wenn keiner der vorgenannten Filterfunktionen genutzt wurde).

| 🔰 alle Gewerke Bau | u GmbH (10283) - Schnellerfassung <apr 2023=""></apr> |
|--------------------|-------------------------------------------------------|
| 0 🖻 🗎              | 民 前 🕞 🎩 Merkmale 🛛 Ansicht 🗸 🌽 Arbeitshilfen 🛛 🏹 🕞 🕞  |
| > Arbeitnehmer     | r auswählen                                           |
|                    | 000050 SOKA Berlin, Azubi ZL                          |
|                    | 200012 SOKA Berlin, gewerblicher Arbeitnehmer ZL      |
| ▼ 4Be              | erlin Ost                                             |
|                    | 000006 SOKA Berlin, Angestellte FB                    |
|                    | 200008 Ansparkonto, gewerblicher AN Berlin ZL         |

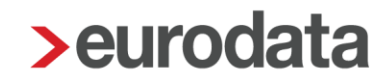

### 16 Leistung bei rückwirkendem Eintritt

Wird ein Arbeitnehmer mit rückwirkendem Eintritt angelegt, ist bisher nur die Leistung *Rückrechnung* entstanden.

Nach dem Update entsteht zu der Leistung *Rückrechnung* nun auch die Leistung *Eintritt* analog zu einem Eintritt im aktuellen Abrechnungsmonat.

Die Leistungen entstehen beim Abrechnen.